# SIG / UnB

Sistema Integrado de Gestão – SIG Sistema de Gestão Acadêmica – SIGAA

Secretaria de Administração Acadêmica – SAA Secretaria de Tecnologia da Informação – STI

> Manual do Portal do Discente Autocadastro e Funcionalidades Gerais

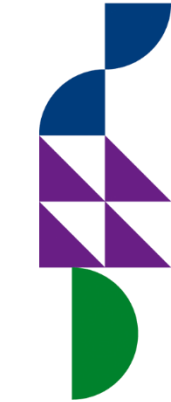

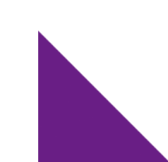

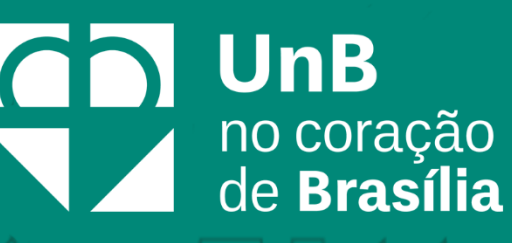

### Sumário

| Introdução2                      |    |
|----------------------------------|----|
| Objetivo                         | Ą  |
| Termos e Definições (Glossário)2 |    |
| Autocadastro                     |    |
| Portal do Discente               |    |
| Meus Dados Pessoais7             |    |
| Alteração de Senha10             |    |
| Caixa Postal12                   |    |
| Atualizar Foto e Perfil14        | 44 |
|                                  |    |

 $\square$ 

 $\not\models$ 

A

#### Introdução

Em setembro de 2017, foi assinado o Termo de Cooperação (TED) entre a Universidade de Brasília – UnB e a Universidade Federal do Rio Grande do Norte – UFRN com o objetivo de permitir a transferência tecnológica dos Sistemas Integrados de Gestão – SIG (Sistema Integrado de Administração e Comunicação – SIGAdmin; Sistema Integrado de Gestão de Recursos Humanos – SIGRH; Sistema Integrado de Patrimônio, Administração e Contratos – SIPAC e o Sistema Integrado de Gestão de Atividades Acadêmicas – SIGAA).

#### Objetivo

Este documento tem como objetivo auxiliar e servir como guia na realização dos procedimentos do Portal do Discente, da Universidade de Brasília, englobados no novo Sistema Integrado de Gestão de Atividades Acadêmicas – SIGAA.

O SIGAA informatiza os procedimentos da área acadêmica através de um conjunto de módulos, tais como: Graduação, Extensão, Estágio, Relações Internacionais, Processo Seletivo, entre outros. Vale destacar também a existência de portais específicos para atender a necessidade da comunidade acadêmica, tais como o Portal do Discente e o Portal do Docente.

| Termo    | Definição                              |  |
|----------|----------------------------------------|--|
| Sistema  | SIGAA - Sistema Integrado de Gestão de |  |
|          | Atividades Acadêmicas                  |  |
| Portal   | Portal do Discente                     |  |
| Usuários | Discente                               |  |
| Perfil   | Discente                               |  |

#### Termos e Definições (Glossário)

#### Autocadastro

Os alunos dos cursos de graduação e pós-graduação da Universidade de Brasília, na modalidade presencial ou à distância, devem efetuar, a partir de seu ingresso na instituição, o cadastro no Sistema Integrado de Gestão de Atividades Acadêmicas (SIGAA). É por meio desse sistema que o discente tem acesso a todas as informações de sua vida acadêmica, como notas, histórico, comprovante de matrícula e declaração de vínculo.

Para melhor aproveitamento do sistema, é aconselhável a utilização do navegador **Mozilla Firefox**, que pode ser obtido através do endereço <u>www.firefox.com</u>, como também, do navegador **Google Chrome**.

Escolhido o navegador, digite o endereço <u>https://www.sig.unb.br/sigaa</u> para acessar o portal **SIGAA**. Na tela de login do sistema, será mostrado o SIGAA selecionado, conforme destacado em vermelho na imagem abaixo:

| UNIVERSIDADE DE BR | ASÍLIA                                                          |                                                       |                                                                                                    |
|--------------------|-----------------------------------------------------------------|-------------------------------------------------------|----------------------------------------------------------------------------------------------------|
| SIGAA              | SIGRH                                                           | SIPAC                                                 | 문가 D SIGAdmin<br>문가 명                                                                                   |
| (Acadêmico)        | (Recursos Humanos)                                              | (Administrativo)                                      | (Administração e Outros)                                                                                |
|                    | Portal SIG-UnB: Manuais                                         | , Tutoriais e Informações                             |                                                                                                    |
|                    | A U T E N T I C A Ç Ã C<br>Nome de usuário:<br>þigite seu login | ) INTEGRADA                                           | Por razões de segurança, por favor<br>deslogue e feche o seu navegador<br>quando terminar de acessar os |
|                    | Senha:                                                          |                                                       | sistemas que precisam de<br>autenticação!                                                               |
|                    | ENTR<br>Aluno, cadà<br>Servidor, cad<br>Esquece                 | AR ><br>astre-se aqui<br>dastre-se aqui<br>u a senha? |                                                                                                    |

Caso o discente **não tenha cadastro**, o primeiro passo a ser feito é o **autocadastro**. Para isso, será necessário que o discente saiba seu número de matrícula. Caso não o saiba, recomendase procurar a Secretaria de Administração Acadêmica (SAA) para obter essa informação.

Para realizar o autocadastro, clique no *link* "Aluno, cadastre-se aqui", conforme demonstrado na imagem acima.

O sistema exibirá um formulário, conforme demonstrado abaixo, contendo alguns campos obrigatórios, necessários para a validação do cadastro do discente no SIGAA.

| UnB - SIGAA - Sisten                                                                 | ha Integrado de Gestão de Atividades Acadêmicas                                                                                                    |
|--------------------------------------------------------------------------------------|----------------------------------------------------------------------------------------------------|
|                                                                                      |                                                                                                    |
|                                                                                      |                                                                                                    |
| CADASTRO DE DISCENTE                                                                 |                                                                                                    |
|                                                                                      |                                                                                                    |
| Após a finalização do se<br>senha utilizada neste form<br>Futuras alterações ou recu | <b>u cadastro</b> , suas credenciais de acesso aos serviços do AD, Office 365, UnB Wireless, EduRoam e SIG serão unificadas e alteradas para a<br>ulário de cadastro.<br>perações de senhas <b>devem ser realizadas através do SIGAA</b> . |
| 'ara cadastrar-se no SIGAA é<br><i>eletivo</i> .                                     | necessário preencher o formulário abaixo. O cadastro só será validado se os dados digitados forem iguais aos dados informados no processo                                                                                                  |
|                                                                                      | DADOS DO DISCENTE                                                                                                    |
|                                                                                      | Matrícula: *                                                                                                    |
|                                                                                      | Nível: * GRADUAÇÃO                                                                                                    |
|                                                                                      | A pessoa é estrangeira e não possui CPF                                                                                                    |
|                                                                                      | CPF: *                                                                                                    |
|                                                                                      | Nome Social: *                                                                                                    |
|                                                                                      | RG: *                                                                                                    |
|                                                                                      | Data de Nascimento: *                                                                                                    |
|                                                                                      | E-Mail: *                                                                                                    |
|                                                                                      | Ano/Semestre Inicial * (Ex.: 2006-2)                                                                                                    |
|                                                                                      | Usuário: * O login do sistema será a matrícula. Somente os dígitos, sem pontos ou traços.                                                                                                    |
|                                                                                      | Senha: *                                                                                                    |
|                                                                                      | Confirmar Senha: *                                                                                                    |
|                                                                                      | Cadastrar Cancelar                                                                                                    |
|                                                                                      | * Campos de preenchimento obrigatório.                                                                                                    |

O cadastro só será validado se os dados digitados forem iguais aos dados informados no processo seletivo. O discente terá que informar alguns dados, tais como: Matrícula, CPF, RG, entre outros.

Não se esqueça de selecionar adequadamente o campo Nível, informando se os dados inseridos são, por exemplo, de um discente de graduação, lato sensu, mestrado, doutorado, entre outros.

| Nível: 🖈  | GRADUAÇÃO                            | × |
|-----------|--------------------------------------|---|
|           | FORMAÇÃO COMPLEMENTAR                |   |
|           | GRADUAÇÃO                            |   |
| CPF: *    | LATO SENSU                           |   |
|           | MESTRADO                             |   |
| Social: 🖈 | DOUTORADO                            |   |
| RG: +     | RESIDÊNCIA MÉDICA/MULTI-PROFISSIONAL |   |
| 1.001     |                                      |   |

Para o campo **Senha**, sugere-se que a senha tenha, no mínimo, 8 (oito) caracteres, entre letras e números.

Após o preenchimento de todos os dados corretamente, clique no botão Cadastrar.

Após finalizar o seu cadastro, retorne para a tela inicial para acessar o sistema. Informe o **nome de usuário** (que será a sua matrícula) e a **senha**. Em seguida, clique no botão **Entrar**, conforme demonstrado na imagem abaixo:

| SIGAA       | SIGRH                                                                                                 | SIPAC                                                            | SIGAdmin                                                                                                    |
|-------------|----------------------------------------------------------------------------------------------------|------------------------------------------------------------------|----------------------------------------------------------------------------------------------------|
| (Acadêmico) | (Recursos Humanos)<br>Portal SIG-UnB: Manuais,<br>A U T E N TI C A Ç Ã O                              | (Administrativo)<br>Tutoriais e Informações<br>I N T E G R A D A | (Administração e Outros)                                                                                                    |
|             | Nome de usuário:<br>matrícula<br>Senha:<br><br>Letter<br>Aluno, cadas<br>Servidor, cada<br>Esqueceu a | tre-se aqui<br>stre-se aqui<br>a senha?                          | Por razões de segurança, por favor<br>deslogue e feche o seu navegador<br>quando terminar de acessar os<br>sistemas que precisam de<br>autenticação! |

Realizada a autenticação, o sistema concederá o acesso ao Portal do Discente.

H

#### **Portal do Discente**

Para acessar o Portal do Discente, após fazer o *login* no SIGAA, clique em Portal do Discente, que se encontra no lado superior direito da tela. A partir de então, você poderá acompanhar e efetuar diversas atividades relacionadas ao ensino, como, por exemplo, acessar as turmas nas quais está matriculado, atividades cadastradas, dentre outras.

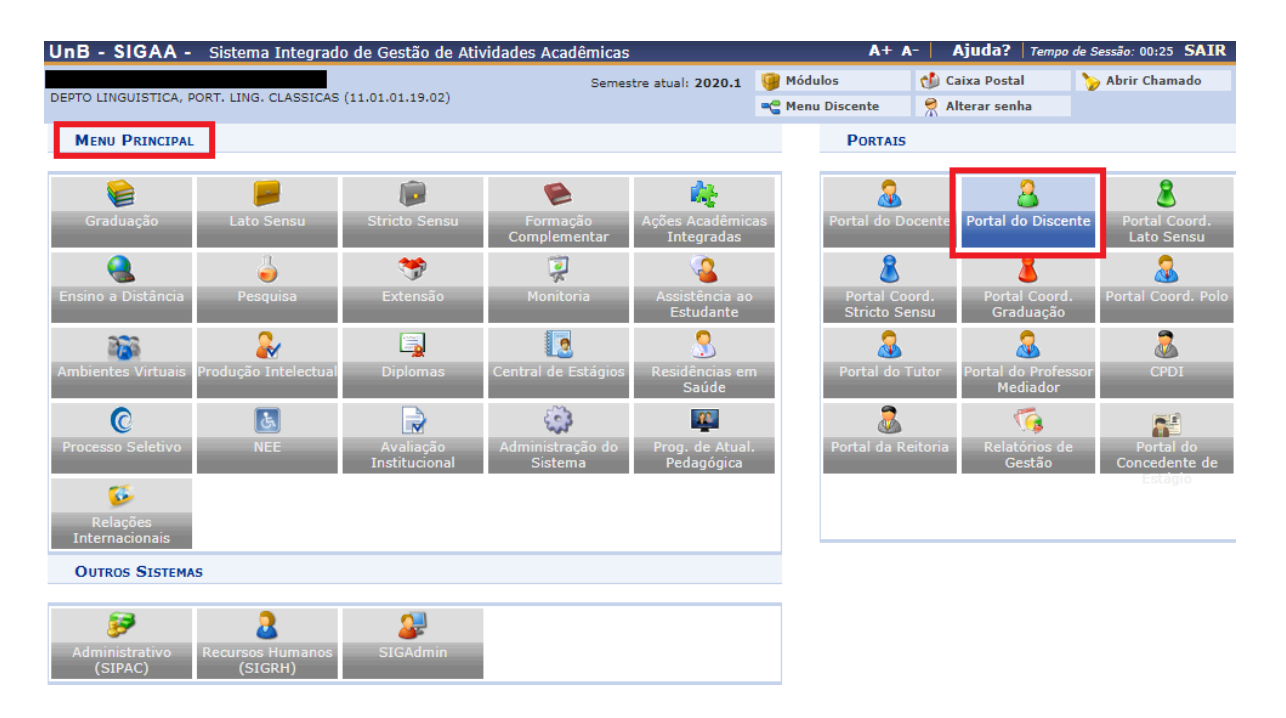

Ao acessar o portal, o discente poderá atualizar sua foto e seus dados pessoais, além de ter acesso às mensagens que foram enviadas a ele. Para isto, se faz necessário que o discente esteja com os seus dados atualizados.

Para ter acesso às mensagens, atualização de foto e perfil, bem como aos dados pessoais, clique no *link* correspondente:

| $\checkmark$ | Universida | de de | Brasília |
|--------------|------------|-------|----------|
|--------------|------------|-------|----------|

| 🚔 Ensino  🏶 Extensão 🛛 🖗 Monitoria 🛛 🏘 Ações Ass                                                                     | ociadas 🛛 🙇 Bolsas 🛛 🔝 Estágio  | 🛛 🌮 Relações Internacionais 🤇 | a Outros Menus                                                                                                    |
|----------------------------------------------------------------------------------------------------|---------------------------------|-------------------------------|----------------------------------------------------------------------------------------------------|
| lão há notícias cadastradas. Local d                                                                                 | e notícias                      |                               | Mensagens<br>Atualizar Foto e Perfil<br>Meus Dados Pessoais                                                                                            |
| TURMAS DO SEMESTRE                                                                                                   |                                 |                               | Andre Milhomem Martins de Aquino                                                                                                    |
| ltimas Atualizações                                                                                                  |                                 | << Parar >>                   |                                                                                                    |
| Nenhuma atualização encon                                                                                            | trada nas suas turmas.          |                               | Avaliação<br>Institucional                                                                                                    |
| Disciplinas Matriculasdas                                                                                            |                                 |                               | Regulamento dos Cursos de Graduação                                                                                                    |
| Componente Curricular                                                                                                | Local                           | Horário                       | Calendário Acadêmico de Graduação                                                                                                    |
| ROCESSOS GRÁFICOS EM JORNALISMO                                                                                      | icc                             | 23M12                         |                                                                                                    |
|                                                                                                    |                                 | Ver turmas anteriores         | Dados Institucionais                                                                                                    |
| Comunidades Virtuais que participa atualmente<br>Minhas atividades                                                   |                                 |                               | Curso: JORNALISMO/JOR - BRASÍLIA - Bacharel -<br>- 337/ 850/ 20162 - MT<br>Nível: GRADUAÇÃO<br>Status: ATIVO<br>E-Mail:                                |
| Não há atividades cadastradas para                                                                                   | a os próximos 15 dias ou decor  | rridos 7 dias.                | Entrada: 2019.1                                                                                                    |
| FÓRUM DO CURSO DE JORNALISMO<br>Caro Aluno, este fórum é destinado para discussõo<br>a coordenação tem acesso a ele. | 25 relacionadas ao seu curso. T | odos os alunos do curso e     | Índices Acadêmicos<br>MC: 4.444 <u>IRA:</u> 4.4444<br>MCN: 944.44 <u>IECH:</u> 1.0<br>IEPL: 0.72 <u>IEA</u> : 3.2<br>IEAN: 679.9968 <u>IECHP</u> : 1.0 |
| Cadastrar novo tópico para este fórum                                                                                | Visualizar todos os tópico      | os para este fórum            | Detalhar<br>CH = Carga                                                                                                    |
| ۲ítulo                                                                                                    | Autor Resposta                  | is Data                       | Horária                                                                                                    |
| Workshop SIGAA                                                                                                    | 2                               | 19/12/2019 15:19:18 🗐         | CH. Obrigatória Pendente 1530<br>CH. Ostativa Pandasta 1200                                                                                            |
| Cadastramento de chapas no SigEleição                                                                                | 0                               | 19/12/2019 14:10:07           | CH. Total Currículo 3000                                                                                                    |
| Matrícula no próximo semestre                                                                                        | 0                               | 19/12/2019 14:09:28           | CH. Complementar Pendente 0                                                                                                    |
| active and provide settlestic                                                                                        |                                 |                               |                                                                                                    |

#### **Meus Dados Pessoais**

Esta funcionalidade permite ao usuário visualizar, no Portal do Discente, seus dados pessoais cadastrados no sistema. A Universidade de Brasília utiliza os dados cadastrados para envio de correspondência oficial, análise e *pagamentos de bolsas, transporte público* (passe estudantil) etc; para isto, informe seus dados corretamente. Estas informações também constarão no diploma que será recebido ao final do curso.

Para realizar a operação, acesse SIGAA → Módulos → Portal do Discente → Meus Dados Pessoais.

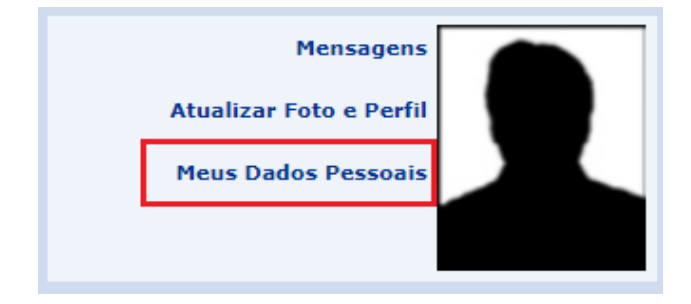

Caro Discente,

Para tanto, há a possibilidade de modificar alguns dos campos já preenchidos. No caso de haver erro em dados pessoais bloqueados, o usuário terá que comparecer à coordenação do curso para que se realizem as devidas alterações. A tela a seguir será exibida:

| No caso de algum dos dados pessoai                                                                                                    | s bloqueados para edição estiver incorreto, será neces                                                                                                    | sário procurar a coordenação d                                                                         | o seu curso para corrigi-los.                                                                       |
|----------------------------------------------------------------------------------------------------|----------------------------------------------------------------------------------------------------|----------------------------------------------------------------------------------------------------|----------------------------------------------------------------------------------------------------|
| E importante que o seu nome estej<br>naturalidade e documentos, principa                                                                          | a grafado corretamente e sem abreviações, assim com<br>Imente CPF e RG. Tais informações constarão no s                                                                              | no o nome do seu pai e de sua<br>seu diploma de graduação.                                             | mãe. Verifique também a corretude na                                                                |
|                                                                                                    |                                                                                                    |                                                                                                    |                                                                                                    |
|                                                                                                    | DADOS DO DISC                                                                                                    | ENTE                                                                                                   |                                                                                                    |
| Matrícula:                                                                                                    | 20190000545                                                                                                    |                                                                                                    |                                                                                                    |
| Nome:                                                                                                    | MAT DEZ                                                                                                    |                                                                                                    |                                                                                                    |
| Curso:                                                                                                    | JORNALISMO/FAC - BRASÍLIA - BACHARELADO                                                                                                    |                                                                                                    |                                                                                                    |
| Sexo:                                                                                                    | M                                                                                                    | Estado civil:                                                                                          |                                                                                                    |
| Data de nascimento:                                                                                                    | 01/01/1980                                                                                                    | Naturalidade:                                                                                          | BRASILIA/Distrito Federal                                                                           |
| Nacionalidade:                                                                                                    | REACTI ETRA                                                                                                    | Tipo Sanguineo:                                                                                        | RRACTI                                                                                              |
| Escola de conclusão do Ensino                                                                                                    |                                                                                                    | Tipo da Escola de Ensino                                                                               | Dública                                                                                             |
| Médio:                                                                                                    |                                                                                                    | Médio:                                                                                                 | Fubica                                                                                              |
| Ano de Conclusao:<br>Tipo de necessidade especial:<br>Nome do pai:                                                                                | 2000                                                                                                    |                                                                                                    |                                                                                                    |
| Nome da mãe:                                                                                                    | MAT                                                                                                    |                                                                                                    |                                                                                                    |
| CUMENTOS                                                                                                    |                                                                                                    |                                                                                                    |                                                                                                    |
| CPF:                                                                                                    | 064.657.750-69                                                                                                    |                                                                                                    |                                                                                                    |
| RG:                                                                                                    | IZ3 - SSP/AC                                                                                                    | Data de Expedição:                                                                                     | 115.                                                                                                |
| lituio de Eleitor:                                                                                                    | Zona:                                                                                                    | Data de Expedição do                                                                                   | UF:                                                                                                 |
| Certificado Militar:                                                                                                    |                                                                                                    | Certificado Militar:                                                                                   |                                                                                                    |
| Série:                                                                                                    |                                                                                                    | Categoria:                                                                                             | Órgão:                                                                                              |
| DEREÇO                                                                                                    | 2                                                                                                    |                                                                                                    |                                                                                                    |
| CEP:                                                                                                    | 89160-220 K (clique na lupa para buscar o endereço                                                                                                    | do CEP informado)                                                                                      |                                                                                                    |
| Logradouro: 🔹                                                                                                    | Rua 🔻 RUA DUQUE DE CAXIAS                                                                                                    |                                                                                                    |                                                                                                    |
| Número: 🔹                                                                                                    | 579                                                                                                    | Complemento:                                                                                           |                                                                                                    |
| Bairro: 🔹                                                                                                    | bairro                                                                                                    |                                                                                                    |                                                                                                    |
| UF: *                                                                                                    | Distrito Federal                                                                                                    | Município: *                                                                                           | BRASİLIA                                                                                            |
| NTATOS                                                                                                    |                                                                                                    |                                                                                                    |                                                                                                    |
| Telefone:                                                                                                    | (61 ) 9999-9999                                                                                                    | Celular:                                                                                               | (61) 8888-8888                                                                                      |
| E-Mail: 🔹                                                                                                    | leskaf@unb.br                                                                                                    |                                                                                                    | ·                                                                                                   |
| DOS BANCÁRIOS                                                                                                    |                                                                                                    |                                                                                                    |                                                                                                    |
| Não é permitido informar dados bar<br>recebimento de qualquer tipo de au                                                                          | icários de terceiros. Apenas uma conta bancária que te<br>xílio financeiro ou bolsa remunerada que o mesmo pos                                                                       | enha como titular o próprio alur<br>sa vir a ter na Universidade.                                      | no, será aceita no cadastro para o                                                                  |
| Banco:                                                                                                    | BANCO DO BRASIL S.A.                                                                                                    | Nº operação:                                                                                           | 1                                                                                                   |
| Nº agência:                                                                                                    | 123                                                                                                    | N° conta corrente:                                                                                     | 123456                                                                                              |
| Tipo de conta:                                                                                                    | Conta Corrente                                                                                                    |                                                                                                    |                                                                                                    |
| UAÇÃO SÓCIO-ECONÔMICA                                                                                                    |                                                                                                    |                                                                                                    |                                                                                                    |
| De acordo com a RESOLUÇÃO No 1<br>na condição sócio-econômica carent<br>Alertamos que o lançamento de dad<br>restrições administrativas à concess | 59/2008-CONSEPE, de 02 de dezembro de 2008, a dis<br>x. Diante disso, é necessário que você informe sua rer<br>los falsos, constatados em ato da comprovação a ser n<br>ão de bolsa. | tribuição de bolsas da UFRN se<br>ida familiar para registro no sis<br>ealizado pela Secretaria de Ass | rá prioritária para alunos que se enquadrem<br>stema.<br>untos Estudantis - SAE, poderá implicar em |
| Renda familiar (mensal): *                                                                                                    | R\$ 1.000,00                                                                                                    | Quantidade de membros<br>do grupo familiar: *                                                          | 1                                                                                                   |
| NFIRMAÇAO DE SENHA                                                                                                    |                                                                                                    |                                                                                                    |                                                                                                    |
|                                                                                                    | CONFIRME SEUS DADOS<br>Senha: *                                                                                                    |                                                                                                    |                                                                                                    |
|                                                                                                    | Confirmar                                                                                                    | elar                                                                                                   |                                                                                                    |
|                                                                                                    | * Campos de preenchimento                                                                                                    | obrigatório.                                                                                           |                                                                                                    |

São exibidas para o usuário suas informações pessoais e documentos disponíveis no sistema que não podem ser modificados. Ainda são exibidos os seguintes campos, todos com a possibilidade de alteração:

#### Endereço

- *CEP*: Informe o número do CEP da residência do discente;
- Logradouro: Informe a rua ou avenida na qual está situada a casa do discente;
- Número: Insira o número da residência do discente;
- Complemento: Preencha caso haja necessidade de adicionar mais informações sobre o endereço;
- Bairro: Forneça o bairro no qual está situada a residência do discente;
- UF: Estado no qual está situada a residência do discente;
- *Município*: Município no qual está situada a residência do discente.

#### Contatos

- *Telefone*: Informação referente ao telefone residencial;
- Celular: Informação referente ao celular;
- *E-mail*: e-mail para contato com o discente.

#### **Dados Bancários**

- Banco: Banco no qual o discente possui conta;
- *Nº operação*: Tipo de conta (Caixa Econômica Federal etc);
- *Nº da Agência*: Número da agência que o discente possui conta;
- *Nº Conta Corrente*: Número da conta corrente do discente;
- *Tipo de conta*: O discente pode selecionar se a conta é corrente, poupança ou salário.

#### Situação Sócio-Econômica

- *Renda Familiar (mensal)*: Referente à renda familiar mensal;
- *Quantidade de membros do grupo familiar*: Quantidade de membros do grupo familiar.

#### Confirmação de Senha

- Identidade (RG): Informe o RG do usuário;
  - **Atenção:** Este é um campo dinâmico, podendo surgir para validação outro dado identificador, como, por exemplo, o CPF ou a Data de Nascimento.
- *Senha*: Digite a senha utilizada para entrar no sistema.

Após modificar os dados que julgar necessário, clique em **Confirmar** para prosseguir. A mensagem de sucesso a seguir será gerada:

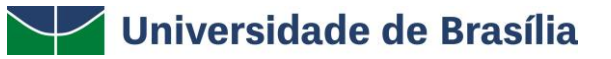

• Atualização dos dados do discente realizada com sucesso!

Caso desista da operação, clique em **Cancelar** e confirme a desistência na janela apresentada posteriormente.

Para retornar ao menu principal do módulo, clique em Portal do Discente, no final da página.

| Renda familiar (mensal): 🛊 R\$    | 150,00                                         | Quantidade de membros<br>do grupo familiar: *8 |
|-----------------------------------|------------------------------------------------|------------------------------------------------|
| Zona de Residência: 🛊 🛛           | Não informada 🔘 Rural 🖲 Urbana                 | 1                                              |
| Transporte Escolar Público: 🛊 🛛 🔵 | Não utiliza 🔘 Municipal 💿 Estadu               | al Tipo de Transporte: Público                 |
| Confirmação de senha              |                                                |                                                |
|                                   | CONFIRME SEUS DADOS                            |                                                |
|                                   | Data de Nascimento: * 01/01/<br>Senha: * ••••• | 1980                                           |
|                                   | Confi                                          | mar Cancelar                                   |
|                                   | * Campos de                                    | preenchimento obrigatório.                     |
|                                   |                                                | al do Discente                                 |

#### Alteração de Senha

Para alterar a senha, o usuário deverá clicar em Alterar senha no canto superior direito da tela.

| UnB - SIGAA - Sistema Integrado de Gestão de Atividades Acadêmicas | A+ /            | A-   Ajuda?   Tempo ( | de Sessão: 00:25 SAIR |
|--------------------------------------------------------------------|-----------------|-----------------------|-----------------------|
| Semestre atual: 2020.1                                             | 🎯 Módulos       | 🔞 Caixa Postal        | 🍗 Abrir Chamado       |
| DEPTO LINGUISTICA, PORT. LING. CLASSICAS (11.01.01.19.02)          | 📲 Menu Discente | 🔗 Alterar senha       |                       |

Certifique que seu e-mail esteja correto. Caso não esteja, informe o e-mail correto e clique em alterar dados. Para alterar a senha, clique no *link* "Clique aqui para alterar sua senha".

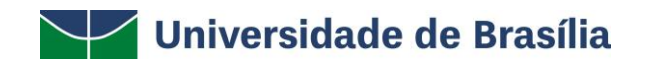

#### **DADOS CADASTRAIS**

| Nor                                            | ne: Beatriz             |
|------------------------------------------------|-------------------------|
| Telefone/Ram                                   | nal: 3268752197         |
| E-M                                            | ail: treinamento@unb.br |
| Clique<br>Aqui para<br>Alterar<br>sua<br>Senha |                         |
| Senha                                          | Alterar Dados           |

Forneça as informações requeridas e clique em **Alterar Dados.** Caso tenha alterado o e-mail, faz-se necessário sair do sistema e realizar novo *login*.

| DADOS CADASTRAIS                                     |                                                                     |
|------------------------------------------------------|---------------------------------------------------------------------|
| Nome: MAT DEZ<br>Telefone/Ramal:<br>E-Mail: teste@ur | b.br                                                                |
| Clique Aqui para<br>Alterar sua Senha                | Senha Atual:<br>Nova Senha:<br>Repetir Nova Senha:<br>Alterar Dados |

|  | Fechar | х |
|--|--------|---|
|--|--------|---|

Uma mensagem de sucesso será exibida logo após a mudança de senha. Clique em **Fechar** para sair da janela.

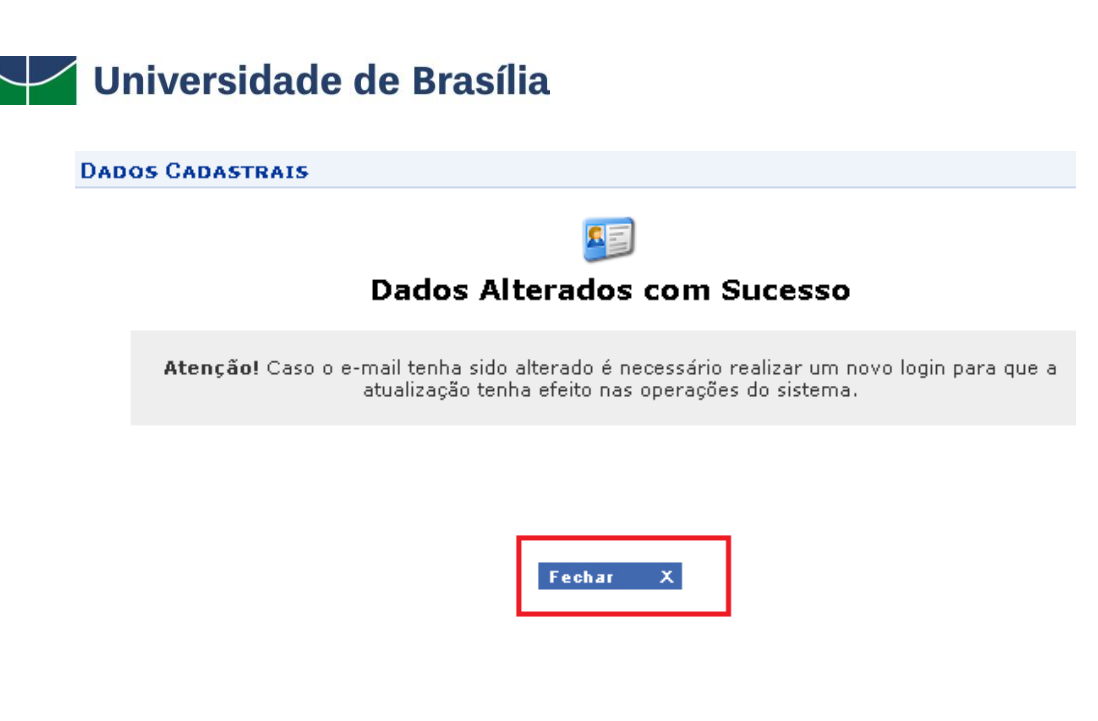

#### **Caixa Postal**

Para ter acesso as mensagens atribuídas ao seu usuário, clique em **Caixa Postal** localizada no canto superior direito.

| UnB - SIGAA - Sistema Integrado de Gestão de Atividades   | Acadêmicas             | A+ A            | - Ajuda?   Tempo | de Sessão: 00:21 SAIR |
|-----------------------------------------------------------|------------------------|-----------------|------------------|-----------------------|
|                                                           | Semestre atual: 2020.1 | 🎯 Módulos       | 🍏 Caixa Postal   | 🍗 Abrir Chamado       |
| DEPTO LINGUISTICA, PORT. LING. CLASSICAS (11.01.01.19.02) |                        | 📲 Menu Discente | 🕺 Alterar senha  |                       |

O aluno também terá acesso a este menu clicando em Mensagens ao lado da foto do discente.

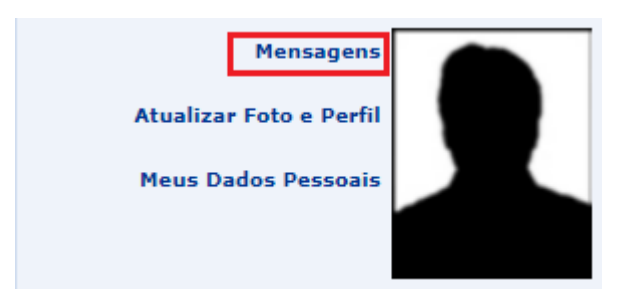

Para verificar as **mensagens novas**, clique nas mensagens em vermelho. Para enviar uma mensagem a um docente/coordenador de curso, clique em **Enviar mensagem**.

| CAIXA POSTAL                                                                                              |     |         |                 |                 |      |
|----------------------------------------------------------------------------------------------------|-----|---------|-----------------|-----------------|------|
| Por favor, leia as mensagens em <u>VERMELHO</u> antes de Entrar no Sistema                                |     |         |                 |                 |      |
| Caixa de entrada Caixa de saída Lixeira Marcar Mensagem 🔻 Remover seleção Enviar mensagem Buscar Mensagem |     |         |                 |                 |      |
|                                                                                                    |     |         |                 |                 |      |
| Todos Assunto                                                                                             | Rem | netente |                 | Anexo           | Data |
| 🗌 🔛 Teste de envio de mensagem para aluno / IFD (11.01.01.16)                                             |     |         | 1               | 9/09/2019 14:27 |      |
| C Leste / IFD (11.01.01.16) 19/09/2019 14:2                                                               |     |         | 9/09/2019 14:24 |                 |      |
| Pag. 1 ¥                                                                                                  |     |         |                 |                 |      |
| 2 Registro(s) Encontrado(s)                                                                               |     |         |                 |                 |      |
| Voltav as Sistema                                                                                         |     |         |                 |                 |      |

Ao enviar uma nova mensagem, clique no ícone 🌩 para adicionar um destinatário. Para anexar um arquivo, clique **em Escolher arquivo** e depois em **Anexar Arquivo**. Depois de completar as informações da mensagem clique em **Enviar**, caso queira cancelar o envio clique em **Cancelar**. Para voltar à página inicial do sistema clique em **Voltar ao Sistema**.

| Caixa de entrada Caixa de saída Lixeira                             |  |  |  |  |
|---------------------------------------------------------------------|--|--|--|--|
| Enviar Mensagem                                                     |  |  |  |  |
| Para: * vet<br>Assunto: *                                           |  |  |  |  |
|                                                                     |  |  |  |  |
|                                                                     |  |  |  |  |
|                                                                     |  |  |  |  |
|                                                                     |  |  |  |  |
| ANEXAR ARQUIVOS                                                     |  |  |  |  |
| Descrição:                                                          |  |  |  |  |
| Anguros Esceneral anguro secendado<br>Anexar Arquivo                |  |  |  |  |
| Desejo receber por e-mail uma confirmação da leitura desta mensagem |  |  |  |  |
| Desejo enviar esta mensagem com cópia para o e-mail do usuário      |  |  |  |  |
| Enviar Cancelar                                                     |  |  |  |  |
| Voltar ao Sistema                                                   |  |  |  |  |

Caso queira excluir o destinatário, clique no ícone <sup>3</sup>, caso queira adicionar outro destinatário clique novamente no ícone <sup>4</sup>.

|                           | ENVIAR MENSAGEM |          |
|---------------------------|-----------------|----------|
| Para: 🖈                   |                 |          |
| IVETE TESTE (00878038442) |                 | $\wedge$ |
| Assunto: *                |                 |          |

A

#### 14

# Universidade de Brasília

O discente também poderá encaminhar mensagens aos professores e coordenadores por esta funcionalidade.

#### Atualizar Foto e Perfil

Permite que o usuário atualize sua foto e suas informações que foram previamente cadastradas no sistema. O discente também poderá cadastrar as informações que serão exibidas em seu perfil público, disponível para visualização por qualquer outro usuário do sistema.

Para realizar essa operação, acesse SIGAA  $\rightarrow$  Módulos  $\rightarrow$  Portal do Discente  $\rightarrow$  Atualizar Foto e Perfil.

Mensagens

Atualizar Foto e Perfil

Meus Dados Pessoais

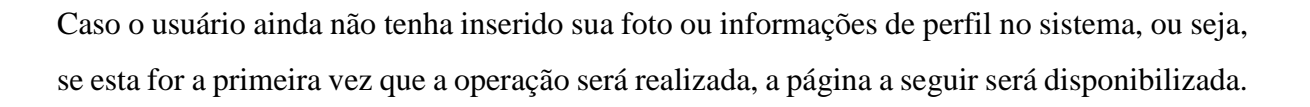

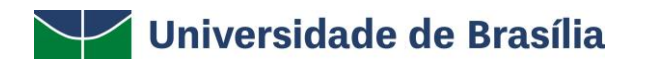

#### Caro discente,

A foto adicionada ao seu perfil será utilizada no Portal da Turma como parte de sua identificação para os outros alunos e professores. Sugerimos discrição ao selecioná-la.

|                                         | DADOS DO PERFIL                |
|-----------------------------------------|--------------------------------|
|                                         | Alterar foto:                  |
| Descrição Pessoal:<br>Descrição Pessoal |                                |
|                                         |                                |
| Áreas de Interesse: (Áreas de ir        | nteresse de ensino e pesquisa) |
| Dados do perfil<br>Descrição Pessoal:   | \$<br>//                       |
| Currículo Lattes:                       |                                |
| Assinatura (Utilizada nas mensar        | iens da caixa nostal)          |
|                                         | and de come poster)            |
|                                         |                                |
|                                         | CONFIRME SEUS DADOS            |
|                                         | Identidade(RG): *              |
|                                         | Senha: *                       |
|                                         | Gravar perfil Cancelar         |
|                                         | Portal do Discente             |

Na tela acima, é possível inserir os seguintes Dados do Perfil do usuário:

- Foto do perfil do usuário no sistema: Para inserir a foto do perfil, informe se deseja enviar uma foto arquivada em seu computador ou se prefere tirar uma nova foto utilizando sua *webcam*. Para selecionar uma foto presente em seu computador, clique em Escolher Arquivo e selecione a foto desejada. Caso opte por tirar uma nova foto, utilize a ferramenta disponibilizada pelo sistema;
- *Descrição Pessoal:* Isto é, sua descrição geral, com características que acredite ser interessantes para sua carreira acadêmica e profissional;
- Áreas de Interesse: Refere-se a áreas de ensino e pesquisa e/ou profissional;
- Link do Currículo Lattes;
- *Assinatura:* Forma como deseja que suas mensagens sejam assinadas na caixa postal do sistema.

Se desejar retornar ao *menu* principal do módulo, clique em **Portal do Discente**, no final da página. Esta ação será válida para todas as páginas em que for exibida.

Caso desista da operação, clique em **Cancelar** e confirme a desistência na janela que será exibida posteriormente pelo sistema. Esta opção será válida sempre que estiver presente.

Para confirmar a inserção dos dados, insira sua *Senha* de acesso ao sistema e clique em **Gravar perfil**. A seguinte mensagem de sucesso da operação será disponibilizada no topo da página:

# • Perfil atualizado com sucesso!

De volta ao início da operação, caso o usuário tenha inserido sua foto e informações de perfil anteriormente e necessite apenas atualizá-las, o sistema o direcionará para a página exibida abaixo. Insira/exclua a nova foto, atualize os dados e insira os dados de confirmação e clique em **Gravar perfil**.

| DADOS DO PERFIL                                                                                                    |                               |  |  |  |
|----------------------------------------------------------------------------------------------------|-------------------------------|--|--|--|
| Alterar foto:   • Enviando um arquivo do seu computador:   • Escolher arquivo Nenhum arquivo selecionado   (Atenção: Imagens menores que 70x70 poderão ficar desfocadas)   • Tirando uma foto com sua webcam: |                               |  |  |  |
| Descrição Pessoal<br>Descrição Pessoal                                                                                                    |                               |  |  |  |
| Áreas de Interesse: (Áreas de interesse de ensino e pesquisa)<br>Dados do perfil<br>Descrição Pessoal:<br>Currículo Lattes:                                                                                   |                               |  |  |  |
| http://www.aaa.com.br                                                                                                    |                               |  |  |  |
| Assinatura (Utilizada nas mensagens da caixa postal)                                                                                                    |                               |  |  |  |
|                                                                                                    | CONFIRME SEUS DADOS           |  |  |  |
|                                                                                                    | Identidade(RG): *<br>Senha: * |  |  |  |
|                                                                                                    | Gravar perfil Cancelar        |  |  |  |
|                                                                                                    | Portal do Discente            |  |  |  |

Caso deseje excluir a foto previamente adicionada ao perfil, informe o número da sua **Identidade** (por ser um campo dinâmico, pode surgir outro dado identificador, como, por exemplo, o CPF) e sua **Senha** de acesso ao sistema e clique em **Gravar perfil**. A seguinte caixa de diálogo será apresentada:

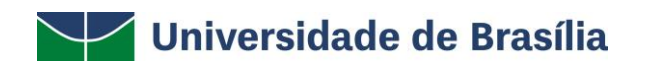

| Confirma a remoção des | sta informação? |
|------------------------|-----------------|
| ОК                     | Cancelar        |

Clique em **Cancelar** se desistir da remoção ou em **OK** para confirmá-la. Optando por confirmar, a mensagem abaixo será prontamente exibida, confirmando a operação:

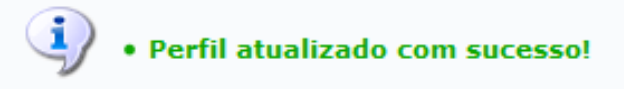

De volta à página anterior, após realizar todas as alterações desejadas, informe o número do seu documento de *Identidade* e sua *Senha* de acesso ao sistema; após clique em **Gravar perfil** para prosseguir. A mensagem abaixo será, então, apresentada:

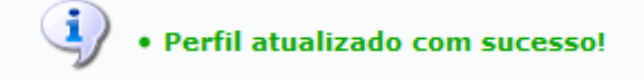

17